# Hoe bied je partijenpost aan? Regel het gemakkelijk en snel in Mijn PostNL

### Stap 1. Meld je nieuwe partij voor

| Partijenpost            | DPG/Periodieken (9063226)                                                                                                    | 四 Hulp nodig | Je logt in op Mijn PostNL<br>met je e-mailadres en je<br>wachtwoord. Daar kies je de optie<br><b>'Partijenpost'</b> en dan klik je op                                  |
|-------------------------|----------------------------------------------------------------------------------------------------|--------------|----------------------------------------------------------------------------------------------------|
| Status<br>Filter<br>Van | Voorgemelde partijen •<br>Alle partijen •<br>26-11-2021 🖨 – 10-12-2021 🖨                                                                                           |              | <ul> <li>'Nieuwe partij voormelden'.</li> <li>Heb je meerdere klantnummers?<br/>Let dan op dat je het<br/>klantnummer selecteert dat je<br/>wilt gebruiken.</li> </ul> |
| _ <b></b> ,*            | Onvoldoende postzakken op voorraad of andere emballage-Items nodig om<br>partijenpost aan te bieden? Bestel ze gratis via de PostNL Webshop.<br>Nieuwe partij voor | Twider       |                                                                                                    |

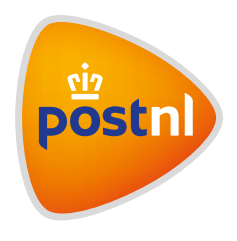

#### Stap 2. Eigenschappen partij invullen

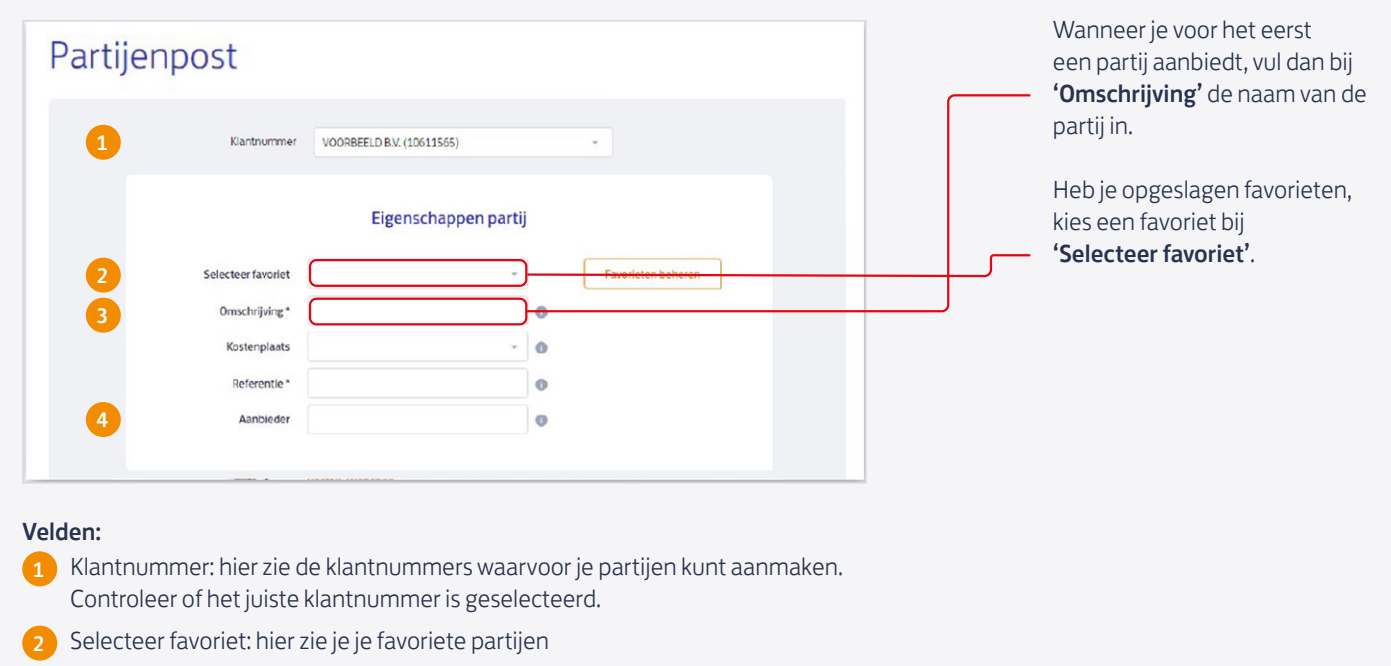

Omschrijving, Kostenplaats en Referentie: de Mijn PostNL-beheerder kan deze velden zelf een naam geven en aangeven of ze optioneel of verplicht in te vullen zijn. Je partij is later te identificeren aan wat hier is ingevuld en de gegevens vind je terug op je orderbevestiging en de factuur.

4 Aanbieder: als je de partij niet zelf aanlevert, vul je hier de naam of het klantnummer van de aanbieder of toeleverancier in

De velden met een "\*" zijn verplichte velden om in te vullen.

## Stap 3. Product kiezen

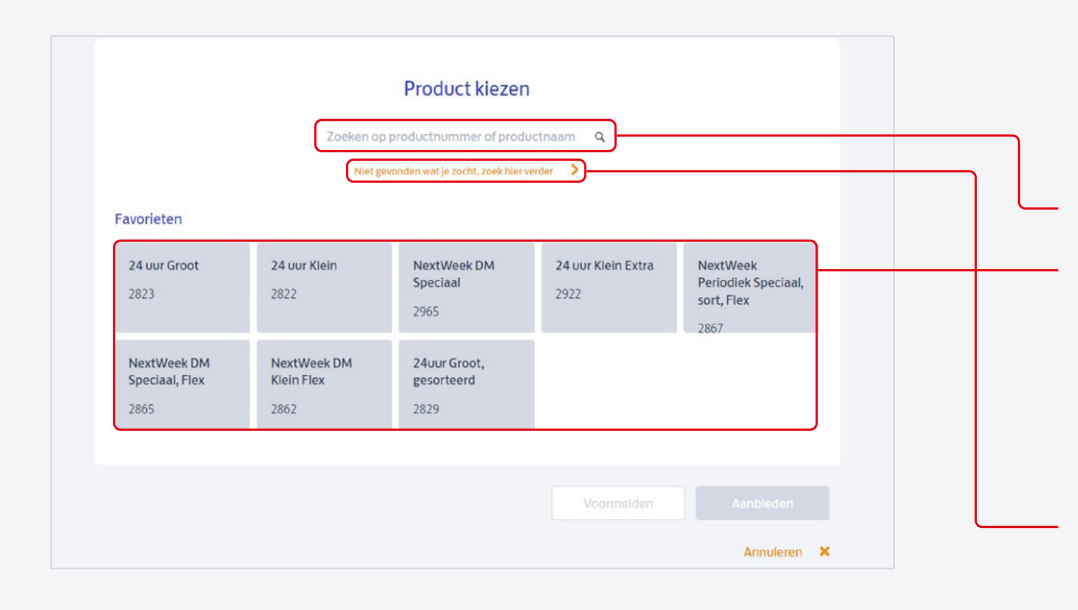

Een product kiezen kan op drie manieren:

**1. Voer het product in** Als je de productnaam weet, kun je de **zoekfunctie** gebruiken.

**2. Zoek binnen favorieten** Hier zie je je favoriete producten. Deze lijst kun je zelf samenstellen en beheren.

#### 3. Zoek het passende product

Weet je niet zeker welk product je moet kiezen? Klik dan op **'Niet gevonden** wat je zocht, zoek hier verder'. Je komt in een nieuw scherm waar wij je helpen om het

product te vinden dat je zoekt.

## Stap 4. Productgegevens invullen

| and a subscription from the                     |                                                                                                    | Vul de     bozor                |
|-------------------------------------------------|----------------------------------------------------------------------------------------------------|---------------------------------|
| Verzenddatum * 03-01-20.                        | 22 🖨                                                                                                    | • Vul aa                        |
| Bezorgperiode * 05-01-20                        | 12 🗎 - 06-01-2022 🗎                                                                                          | • Kiesc                         |
| Aantal stuks * 3000                             |                                                                                                    |                                 |
| Gewicht per stuk (gr)                           |                                                                                                    | Als je pa                       |
| Codering poststukken<br>Lees meer hierover      | Zendingen volgen<br>Lees meer hierover                                                                       | de <b>logist</b><br>partij in t |
| Nee                                             | Track & Check                                                                                                |                                 |
| Gesorteerd                                      | Mijn Post in de PostNL-app                                                                                   |                                 |
| Afmetingen *<br>Verpakking *<br>Aanbieden bij * | Dikte*                                                                                                    |                                 |
| Wil je dit product en de o                      | rderdetails opslaan als favoriet zodat je deze later opnieuw kunt gebruiken?<br>Partij opslaan in favorieten |                                 |
|                                                 | Voormelden Aanbieden                                                                                         |                                 |
|                                                 | Annuleren                                                                                                    | ×                               |
|                                                 |                                                                                                    |                                 |
|                                                 |                                                                                                    |                                 |

- Vul de verzenddatum of bezorgdatum in
- Vul aantal stuks en gewicht per stuk in
- Kies of je de **partij gecodeerd** of **gesorteerd** wilt aanbieden

Als je partij uit meer dan 2500 stuks bestaat, word je gevraagd de **logistieke gegevens** van de partij in te voeren.

#### Тір

Gebruik je deze partij vaker? Sla de partij op als favoriet. Dat doe je heel simpel door op **'Partij opslaan in favorieten'** te klikken. Vervolgens kun je de partij een naam geven en de partij toevoegen aan een lijst met favorieten. Klik daarna op **'Opslaan'** en voortaan kun je met gemak opnieuw dezelfde partij gebruiken.

#### Stap 5. Partij voormelden of aanbieden

| Berekenen                                                                                              |   |
|----------------------------------------------------------------------------------------------------|---|
| Wil je dit product en de orderdetails opslaan als favoriet zodat je deze later opnieuw kunt gebruiken? |   |
| Partij opslaan in favorieten                                                                           |   |
|                                                                                                    |   |
| Voormelden Aanbieden                                                                                   | L |
| Angularan 💥                                                                                            |   |

*Nil* je enkel deze partij aanbieden? Klik dan op **aanbieden'.** De partij is dan ook neteen voorgemeld.

*Wil je meerdere partijen* egelijkertijd aanbieden? Of wil e de partij op een later moment aanbieden? Klik op **'voormelden'**.

#### Tip: Lijkt de volgende partij veel op deze partij?

- 1) Gebruik je aangemaakte favoriet.
- Je hoeft dan alleen nog maar de afwijkende gegevens aan te passen. 2) Maak een kopie van deze partij.
  - Je hoeft dan alleen nog maar de afwijkende gegevens aan te passen.

#### Stap 5A. Overzicht voorgemelde partijen

| Status<br>Filter<br>Van  | Voorgemelde partijen<br>Alle partijen<br>26-11-2021 📋 – 10-12-2021 📋<br>Zooken               | *<br>*                                                             |        | Als je op <b>'voormelden'</b> hebt<br>geklikt, zie je een overzicht var<br>jouw voorgemelde partijen.<br>Je kunt hier de voorgemelde<br>partij(en) controleren.<br>Let op dat de data goed zijn<br>ingesteld (van tot) |
|--------------------------|----------------------------------------------------------------------------------------------|--------------------------------------------------------------------|--------|----------------------------------------------------------------------------------------------------|
| Voorgemelde partijen (1) | Export To CSV                                                                                | PDF Nieuwe partij voormeld                                         | ten    | Je kunt een <b>nieuwe partij</b><br><b>voormelden</b> , door te klikken oj<br>de knop rechts onderin.                                                                                                    |
| Klantnum Omschrijving    | Product Aantal                                                                               | Status Verzenddat                                                  |        |                                                                                                    |
| 10285047 Test Anne 3     | 24 uur Groot - 2823 500                                                                      | Voorgemeld 03-12-2021                                              | ~      |                                                                                                    |
| j.                       | Onvoldoende postzakken op voorraad of and<br>partijenpost aan te bieden? Bestel ze gratis vi | ere emballage-items nodig om<br>ia de <mark>PostNL Webshop.</mark> |        |                                                                                                    |
|                          |                                                                                              | Nieuwe partij voorn                                                | nelden |                                                                                                    |

### Stap 5B. Voorgemelde partijen kopiëren, controleren of wijzigen

| Vool | rgemelde pa  | rtijen (1)    | Export To            | CSV        | PDF                  | euwe partij voormel | len |   | Door op het pijltje aan de<br>rechterkant te klikken, krijg je<br>meer informatie te zien over jc<br>voorgemelde partij. |
|------|--------------|---------------|----------------------|------------|----------------------|---------------------|-----|---|----------------------------------------------------------------------------------------------------|
|      | Klantnum     | Omschrijving  | Product              | Aantal     | Status               | Verzenddat          |     | C | – Hier kun je jouw partij <b>kopiëre</b>                                                                                 |
|      | 10285047     | Test Anne 3   | 24 uur Groot - 2823  | 500        | Voorgemeld           | 03-12-202           | ~   |   | controleren, of wijzigen.                                                                                                |
|      | Omschrijving | : Test Anne 3 |                      |            |                      |                     |     |   |                                                                                                    |
|      | Aantal       |               | 500                  | Voorgeme   | d door               |                     |     |   |                                                                                                    |
|      | Gewicht      |               | gemiddeld 20 gr/stuk | Anne Zwiet | en (9915811) op 03-1 | 12-2021 op 16:32    |     |   |                                                                                                    |
|      | Product      |               | 24 uur Groot-2823    |            |                      |                     |     |   |                                                                                                    |
|      | Restemming   |               | Verzendoroducten     |            |                      |                     |     |   |                                                                                                    |
|      | Desterning   |               | Binnenland           |            |                      |                     |     |   |                                                                                                    |
|      | Services:    |               |                      |            |                      |                     |     |   |                                                                                                    |
|      |              |               | Kopiëre              | en         | Controleren          | Wijzigen            |     |   |                                                                                                    |

### Stap 6. Partij aanbieden

| 10285047 Test Anne 3 24 uur Groot - 2823 500 Voorgemeld 03-12-2021     Onvoldoende postzakken op voorraad of andere emballage-items nodig om partijenpost aan te bieden? Bestel ze gratis via de PostNL Webshop. | Klantnum Or   | mschrijving        | Product                                          | Aantal                              | Status                                                   | Verzenddat          |   |
|----------------------------------------------------------------------------------------------------|---------------|--------------------|--------------------------------------------------|-------------------------------------|----------------------------------------------------------|---------------------|---|
| Onvoldoende postzakken op voorraad of andere emballage-items nodig om partijenpost aan te bieden? Bestel ze gratis via de PostNL Webshop.                                                                        | ✓ 10285047 Te | est Anne 3         | 24 uur Groot - 2823                              | 500                                 | Voorgemeld                                               | 03-12-2021          | ~ |
|                                                                                                    |               | Onvold<br>partijer | oende postzakken op v<br>npost aan te bieden? Be | oorraad of and<br>estel ze gratis v | dere emballage-iten<br>via de <mark>PostNL Webs</mark> t | ns nodig om<br>hop. |   |

Als je in het scherm zit van jouw voorgemelde partij(en), kun je de partij(en) selecteren die je wilt aanbieden door het vakje te selecteren en vervolgens op **'aanbieden'** te klikken.

# Stap 7. Partij verpakken en afronden

| Gebruik je postzakken of<br>sealbags?<br>Vul de laatste vier cijfers van<br>de barcode op de tiewrap of<br>sealbag in.<br>Je kunt tot maximaal zes<br>postzakken toevoegen.<br>Wil je het p1700 orderformulier<br>printen? Vink dit <b>vakje</b> dan aan.<br>In het geval van aanbieden met<br>p1700 (grotere partijen) is dit<br>vakje standaard aangevinkt.<br>Klik vervolgens op <b>'afronder'</b> . | Klantnummer       Omschrijving       Product       Aantal       Gewicht       Verpakking         10285047       Test Anne 3       24 uur Groot       500       20       Postzak met gele tie-wrap Partij *         10285047       Test Anne 3       24 uur Groot       500       20       Postzak met gele tie-wrap Partij *         10285047       Test Anne 3       24 uur Groot       500       20       Postzak met gele tie-wrap Partij *         10285047       Test Anne 3       24 uur Groot       500       20       Postzak met gele tie-wrap Partij *         10285047       Test Anne 3       24 uur Groot       500       20       Postzak met gele tie-wrap Partij *         10285047       Test Anne 3       24 uur Groot       500       20       Postzak met gele tie-wrap Partij *         10285047       Test Anne 3       24 uur Groot       500       20       Postzak met gele tie-wrap Partij *         10200 orderformulier afrinkken (unor eigen administratio)       100       100       100       100                                                                                                    | - Je ziet bij 'verpakking' de<br>emballage waarin je de partij<br>kunt aanbieden. Bij gebruik van<br>een ander emballagetype dan<br>voorgesteld kan een toeslag<br>worden berekend.                                                                                                    |
|----------------------------------------------------------------------------------------------------|----------------------------------------------------------------------------------------------------|----------------------------------------------------------------------------------------------------|
|                                                                                                    | Image: Section of the section of the section of th | <ul> <li>Gebruik je postzakken of sealbags?</li> <li>Vul de laatste vier cijfers van de barcode op de tiewrap of sealbag in.</li> <li>Je kunt tot maximaal zes postzakken toevoegen.</li> <li>Wil je het p1700 orderformulier printen? Vink dit vakje dan aan. In het geval van aanbieden met p1700 (grotere partijen) is dit vakje standaard aangevinkt.</li> <li>Klik vervolgens op 'afronden'.</li> <li>Lees meer over hulpmiddelen voor het verpakken van partijen.</li> </ul> |

# Stap 8. Je partij(en) zijn aangeboden

| Partijenpost |                                                                                                    | Д Hulp nodig | Het is gelukt! Je partij(en) zijn<br>aangeboden.<br>Had je aangevinkt dat je het<br>P1700 orderformulier wilde<br>printen? Klik op de knop om het |
|--------------|----------------------------------------------------------------------------------------------------|--------------|----------------------------------------------------------------------------------------------------|
|              | Je partijen zijn aangeboden.<br>De aangeboden partijen vind je terug onder het overzicht 'Verzonden partijen'. Je<br>aangeboden partijenpost moet verpakt zijn zoals opgegeven. Na het verpakken breng je de<br>partijenpost naar een PostNL-punt. |              | formulier te downloaden en<br>printen.                                                                                                    |
|              | P1700 formulier printen en bijvoegen<br>Voor één of meerdere partijen heb je voor 'P1700-orderformulier' gekozen. Je moet het<br>P1700-orderformulier per partij printen en bijvoegen.<br>P1700-Ulerformulier downloaden                           |              |                                                                                                    |
| Ne           | sar Voorgemelde partijen Nieuwe partij voormelden Naar "Verzonden partijen"                                                                                                    |              |                                                                                                    |
|              |                                                                                                    |              |                                                                                                    |